## CLASSE de $6^{eme}$

## Activité GEOGEBRA : prise en main du logiciel

| • <sup>A</sup> | <i>Nouveau point</i><br>Placer un point libre | •            | Placer un <i>milieu</i> ou un centre      | $\bigcirc$ | <i>Cercle</i><br>Rayon donné                     |
|----------------|-----------------------------------------------|--------------|-------------------------------------------|------------|--------------------------------------------------|
| Þ              | <i>Polygone</i><br>Créer un polygone          |              | <i>Droite</i><br>Créer une droite         |            |                                                  |
| <u>`</u>       | <i>Segment</i><br>Créer un segment (2 points) | a _          | <i>Segment</i><br>Segment longueur donnée |            |                                                  |
| <b>₽</b>       | <i>Déplacer</i> ou sélectionner un objet      | $\mathbf{X}$ | Créer un <i>point</i><br>d'intersection   | <u>()</u>  | <i>Annuler</i> ou refaire<br>L'action précédente |

## Exemple

Graphique

Dans la fenêtre graphique vous pouvez masquer ou montrer les axes ou un quadrillage du repère. Masquer ces 2 objets. Vous pouvez aussi fermer la **fenêtre Algèbre.**  $\rightarrow$  Algèbre  $\square \boxtimes$ Nous allons construire un triangle ABC isocèle en C tel que CA = CB = 4cm. La longueur AB est inférieure à 4cm.

- Dans le mode *segment*, tracer un segment [AB].
- Comme sur papier, on utilise le compas pour construire le point C. Choisir le mode *Cercle* (de rayon donné 4cm) et tracer les 2 cercles.
- Définir leur intersection: mode créer point d'intersection
- Tracer les segments [CA] et [CB] Vérifier que le triangle reste isocèle si vous déplacez les points

En faisant un clic droit sur un objet, on ouvre un menu dans lequel on peut *renommer, effacer* ... et dans la ligne *propriétés*, on peut modifier l'aspect de la figure (couleurs, style des points, affichage, codage.....) Vous pouvez ainsi à votre guise améliorer l'aspect de votre figure.

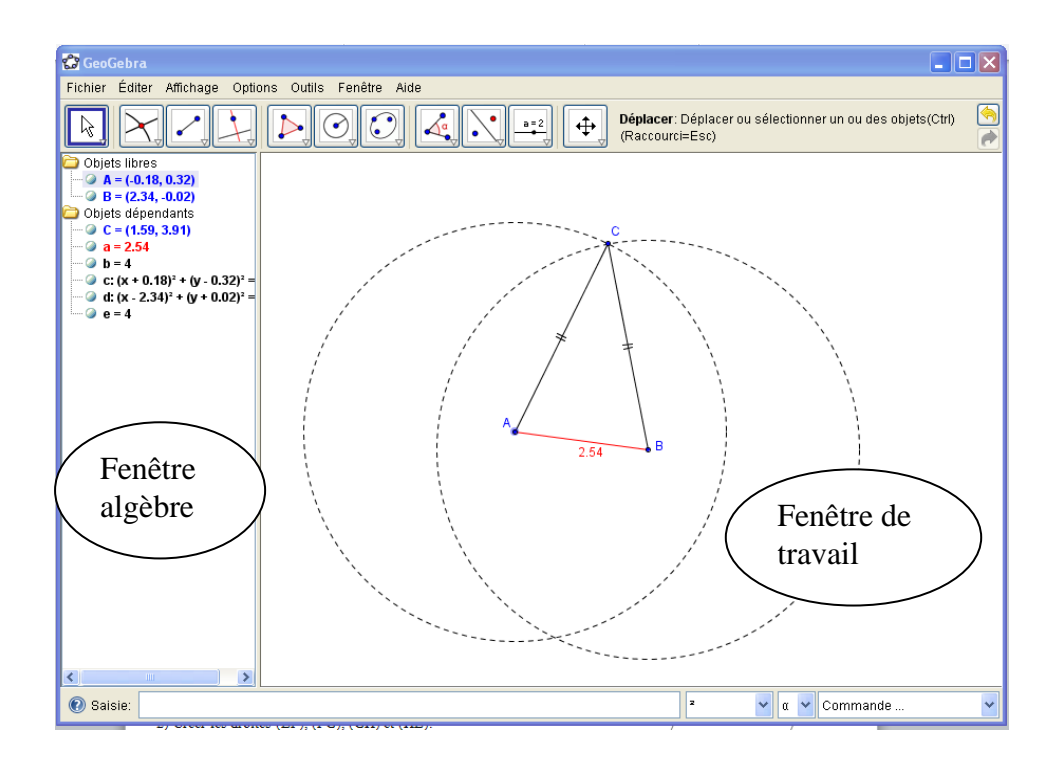

Sauvegarder votre travail dans votre H:/travail/math sous « triangle isocèle1 »

## Exercices :

- 1) Construire un triangle RON, équilatéral de côté 5cm. Sauvegarder le de la même façon
- 2) Construire un losange LOSA de dimensions libre (mais à l'aide du compas) et déplacer les points à votre guise
- 3) Créer un quadrilatère ABCD (mode *polygone*) et placer E, F, G et H, les milieux respectifs des côtés [AB], [BC], [CD] et [DA]. Créer les droites (EF), (FG), (GH) et (HE) puis le polygone EFGH Déplacer les points A, B, C ou D pour que quadrilatère EFGH devienne un losange.